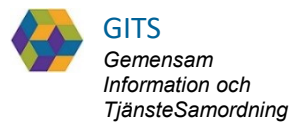

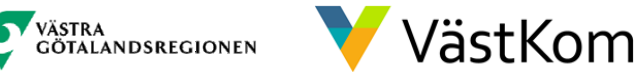

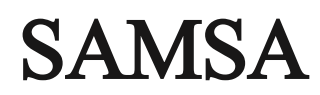

### IT-tjänst för Samverkan vid in- och utskrivning från sluten hälso- och sjukvård

### Lathund för sjukhus Rehab

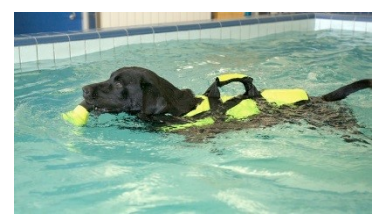

2020-06-05 Regional arbetsgrupp Samordnad hälsa, vård och omsorg – Version 2.0

## Innehåll

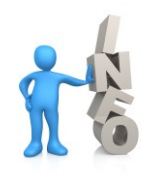

|                                             |           | _         |
|---------------------------------------------|-----------|-----------|
|                                             | sid.      | 2000 2000 |
| Bakgrund och beskrivning                    | <u>3</u>  | 1         |
| Lägg till part som ska medverka i processen | <u>4</u>  |           |
| Vårdbegäran                                 | <u>5</u>  |           |
| Planerat utskrivningsklardatum              | <u>6</u>  |           |
| Planering – ta emot                         | <u>7</u>  |           |
| Planering – Patient 1(2)                    | <u>8</u>  |           |
| Planering – Patient 2(2)                    | <u>8</u>  |           |
| Planering - Ansvar                          | <u>10</u> |           |
| Planering – Information från annan part     | <u>11</u> |           |
| Checklista                                  | <u>12</u> |           |
| Ta emot kallelse SIP                        | <u>13</u> |           |

### För kompletterande information se lathund Generell

2020-06-05

Regional arbetsgrupp Samordnad hälsa, vård och omsorg Version 2.0

## Bakgrund och beskrivning

SAMSA är en IT-tjänst för att på elektronisk väg kunna hantera rutin för In- och utskrivning från sluten hälso- och sjukvård inom Västra Götaland. Verksamhetsansvarig beslutar om vem som ska vara behörig och vilka dokument man då får hantera i systemet.

#### Viktigt att värdera och reflektera över dokumenten ur den enskildes perspektiv.

Meddelandena i SAMSA är en journalhandling som enskilde kan ta del av.

De meddelanden som ingår i ett ärende är:

| • | Vårdbegäran                               | Kvittera                             |
|---|-------------------------------------------|--------------------------------------|
| • | Meddelande till Vård och omsorg           | Kvittera - Svara                     |
| • | Inskrivningsmeddelande                    | Kvittera                             |
| • | Planering                                 | Kompletteras fortlöpande             |
| • | Utskrivningsklar                          | Kvittera                             |
| • | Checklista                                |                                      |
| • | Utskrivningsmeddelande                    | Kvittera                             |
| • | Avbrott i processen                       | Kvittera                             |
| • | Administrativt meddelande externt/internt | Skapa – SparaSänd / Kvittera – Spara |
| • | Mötesbokning                              | Fyll på deltagare                    |
|   |                                           |                                      |

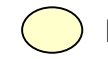

Hänvisning i dokumentet

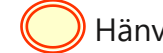

Hänvisning med utföraråtgärd

## Lägg till part som ska medverka i processen

| SAMSA 👌 19 420608-9205 Olof Svensson                                                                                                    |                                                                              | ✓ Q Användare:<br>Arbetsplats: Närh                                  | alsan Brämaregården vårdcentra ▼ |
|----------------------------------------------------------------------------------------------------|------------------------------------------------------------------------------|----------------------------------------------------------------------|----------------------------------|
| Logga ut Inkorg(2) Meddelanden Översikt Patient admin Betalning Rapporter Loggar Förberedd vårdbegäran(201                                                                                                    | 8-08-22) SIP Hjälp                                                           |                                                                      |                                  |
| 2018-09-04         Prel 2018-09-17         2018-09-12         2018-09-12           P2462         Plan utskr.klar         Vårdbegåran         Inskrivning                                                                                                    | Admin model                                                                  | Elvisspår<br>Folkbokföringsadress                                    | ⊝ ^                              |
| Arende vardbegaran inskrivning Pranering into vio uskr. Oskrivningskar Oskrivning Avoroti Medo vard/omsorg<br>Checklista                                                                                                    | Admin meda.                                                                  | Allmänna gatan, 64576 Småstad                                        |                                  |
| Sjukhus  SU-ÖS Barnhiärtcentrum avdelning                                                                                                    |                                                                              | Fasta vårdkontakter                                                  |                                  |
| 323         Narhaltsan Eriksberg rehatimottagning         Aufry 100 arr 100 arr 100 a | Lägg till prir                                                               | märvårdspart                                                         | ×                                |
| Inskrivningsmeddelande Aktuell version: 1 Uppdaterad: 2018-09-12Status:<br>11:01 Avslutad/Läst Slapad ar. (gs. th/2/ Sjuthag                                                                                                    | Valj bland favor                                                             | iter                                                                 | - 10                             |
| Inskrivningsdatum: 2018-09-12                                                                                                    | (+) Organisation                                                             | isenheti PVO Hisingen Göteborg                                       | Ingered                          |
| Planerat utskrivningsklardatum: 2018-09-17                                                                                                    | ······································                                       | Underliggande organisationsenheter                                   |                                  |
| Öppenvården ansvarar för att utse Fast vårdkontakt                                                                                                    | Capie Vårder     Capie Vårder     Hälsodicken                                | i kvillebacken<br>entral Amhult<br>entral Lundby Sjukhus<br>Hisionen |                                  |
| Slutenvården ansvarar för att skapa Planeringsmeddelandet                                                                                                    | <ul> <li>Närhälsan Ba</li> <li>Närhälsan Ba</li> <li>Närhälsan Bi</li> </ul> | acka rehabmottagning<br>acka värdcentral<br>skopsoärden värdcentral  |                                  |
|                                                                                                    | <ul> <li>Narhalsan Bj</li> <li>Närhälsan Br</li> </ul>                       | urslätt värdcentral<br>ämarenärden värdcentral                       | 4                                |
|                                                                                                    | Narhalsan Er                                                                 | iksberg rehabmottagning                                              |                                  |
|                                                                                                    | (+) reamaisan Er                                                             | issoerg variocentral                                                 |                                  |

- 1. Klicka på ⊕ för att lägga till medverkande part t.ex. rehab eller huvudinkorg markerad med INKORG
- 2. Välj enhet bland favoriter eller i kataloglistan. Valbar enhet är markerad med 🕀
- 3. Vald part läggs under ansvarig part

Den part som lagts till medverkar i ärendet och om meddelandet sänts sedan tidigare kommer det i enhetens Inkorg. Den part som är **fetstilad** och ligger överst är huvudansvarig part.

### Vårdbegäran

| SAMSA 👌 19 420608-9205 Olof Svensson                                                                                                    | Användare: Ingrid Svensson   Användare: KS Avdelning 3                                                                                                    |
|----------------------------------------------------------------------------------------------------|----------------------------------------------------------------------------------------------------|
| Logga ut Inkorg(18) Meddelanden Översikt Patient admin Betalning Rapporter Loggar Förbe                                                                                                    | redd vårdbegäran(2018-08-22) SIP(2018-10-23) Länkar Administration Hjälp                                                                                        |
| 2020-12-07 2020-12-07<br>R2848 Vårdbegåran                                                                                                    | Ärendehistorik Samtycke Sändlista Kontakter Möte Inkorg Elvisspår                                                                                               |
| Arende       Värdbegäran       Inskrivning       Planering       Utskrivningsklar       Utskrivning       Avbrott       Medd vård/omsorg       Admin medd.       Checklista         Sjukhus | Folkbokföringsadress<br>Allmänna gatan, 64576 Småstad<br>Fasta vårdkontakter<br>Maria Karlsson, Närhälsan Brämaregården vårdcentral<br>, 031-123456, 2018-08-29 |
| Vårdinitiativ: Socialtjänsten<br>Orsak till vårdbegäran<br>Svår hosta, andnöd<br>Vidtagna åtgärder<br>xxxxxxxxxxxxxxxxxxxxxxxxxxxxxxxxxXXXXXX                                               | Arendeknutna kontakter                                                                                                    |
| Kommentar till boendeform<br>Medsänt<br>inhalator<br>Hälsotillständ                                                                                                    | 全 ④ 団 Kontaktnamn: Svea Svensson Enhetsnamn: Titel/Relation: Maka E-post:                                                                                       |

Vårdbegäran sänds från kommun eller landstingsfinansierad öppen vård dvs primärvård eller specialistmottagning.

- 1. Observera om den enskilde är inskriven i hemsjukvården, har trygghetslarm och/eller hemtjänst och ta del av all övrig information.
- 2. Kvittera

### Planerat utskrivningsklardatum

| SAMSA * 19 420                                                                                                    | 0608-9205 Olof Svens                                                                                                    | so        | า                             | $\sim$  | Q                  |               | Använ<br>Arbets | da Lgs utb1<br>pla UTB-SU- | .21 Sjukhus<br>•MS Ortope | di avd 230 | •<br>•       |
|----------------------------------------------------------------------------------------------------|----------------------------------------------------------------------------------------------------|-----------|-------------------------------|---------|--------------------|---------------|-----------------|----------------------------|---------------------------|------------|--------------|
| Logga ut Inkorg(1) Meddelanden Översikt Patient a                                                                                                    | dmin Betalning Rapporter Loggar Förberedd vå                                                                                  | rdbegä    | an(2018-08-22) SIP Hjälp      |         |                    |               |                 | -                          |                           |            |              |
| 2018-08-22         Prel 2018-08-30         2018-08-22         2018-08           M2445         Plan utskr.klar         Vårdbegäran         Inskriv                                                                                                    | r-22<br>/ning                                                                                                    |           |                               | ],      | Sändlista          | Kontakter     | Möte            | Inkorg                     | Elvisspår                 |            | 9            |
| Ärende Vårdbegär                                                                                                    | utskr. Utskrivningsklar Utskrivning Avbrott Med                                                                               | d vård/o  | omsorg Admin medd. Checklista | ŀ       | Aktivitet          | Skickad tidpu | unkt            | Skickat av                 |                           |            | Skickat till |
| Sjukhus 🕒                                                                                                    | Primärvård                                                                                                    | Ð         | Kommun                        |         |                    |               |                 | No c                       | lata to displa            | ay .       |              |
| SU-ÖS Barnhjärtcentrum avdelning 323                                                                                                    | Närhälsan Brämaregården vårdcentral                                                                                           |           | Ang ÄO/HS Över 65 år INKORG   |         | <                  |               |                 |                            |                           |            | >            |
| Aldying Hockey Biggs         Space Saids         Contract Arrise           Planerati         Interface         Attuell version           utskrivningsklardatum**         Interface         Interface           Planerati         utskrivningsklardatum**         Interface           Interface         Interface         Interface           Interface         Interface         Interface           MAIN         TIS         ONS         TOR           MAIN         TIS         ONS         TOR         FRE           MAIN         TIS         ONS         TOR         FRE         IoR           MAIN         TIS         ONS         TOR         FRE         IoR         SON           MAIN         TIS         ONS         TOR         TIS         19         2         2         2         2         2         2         2         2         2         2         2         2         2         2         2         2         2         2         2         2         2         2         2         2         2         2         2         2         2         2         2         2         2         2         2         2         2 <td< th=""><th>m: 0 * Update 2004 Market 2008-08-22 Status:<br/>m: 0 * Update 2008-08-22 Status:<br/>Update 2008-08-22 Preliminar<br/>SparaSind</th><th>Ski<br/>32</th><th>apad av: Lgs u<br/>3</th><th>- tb12:</th><th>1 Sjukhus, UTB-SU-</th><th>-MS Ortopedi</th><th>avd 230</th><th></th><th></th><th></th><th></th></td<> | m: 0 * Update 2004 Market 2008-08-22 Status:<br>m: 0 * Update 2008-08-22 Status:<br>Update 2008-08-22 Preliminar<br>SparaSind | Ski<br>32 | apad av: Lgs u<br>3           | - tb12: | 1 Sjukhus, UTB-SU- | -MS Ortopedi  | avd 230         |                            |                           |            |              |

#### 1. Visar planerat utskrivningsklardatum

### Planering

|                                    | SA                                                                              | MSA 📑                                                                                                    |                                                               |                                                                                                    |                            | ×                                                     | ~ <b>Q</b>       |                                 |                          |                                 |         |                             |                             |                          |                      |
|------------------------------------|---------------------------------------------------------------------------------|----------------------------------------------------------------------------------------------------|---------------------------------------------------------------|----------------------------------------------------------------------------------------------------|----------------------------|-------------------------------------------------------|------------------|---------------------------------|--------------------------|---------------------------------|---------|-----------------------------|-----------------------------|--------------------------|----------------------|
|                                    | Logga ut Ink                                                                    | org(26) Meddelanden (                                                                                    | Översikt Patient admin Betalnir                               | ig Rapporter Loggar Förberedd vårdbegäran SIP                                                                                      | SAMSA1 Hjälp               |                                                       |                  |                                 |                          |                                 |         |                             |                             |                          |                      |
|                                    | Q                                                                               |                                                                                                    | Enhet:* Skövde kontaktpunkt I                                 | NKORG • Meddelandetyp: Alla                                                                                                    | •                          |                                                       |                  |                                 |                          |                                 |         |                             |                             |                          |                      |
|                                    | #                                                                               | Årendenumm                                                                                               | Personid                                                      | PatientNamn                                                                                                    | SAN                        | MSA 📩                                                 | 19 420           | 608-92                          | 05 Olof Sv               | ensson                          |         |                             |                             | $\sim$ c                 | 2                    |
|                                    | -<br>一 句 ワ<br>一 句 ワ                                                             | P2487                                                                                                    | 19 420608-9205                                                | Olof Svensson<br>Olivia Oliviason                                                                                                  | Logga ut                   | Inkorg(21)                                            | Meddelander      | n Övers                         | ikt Patient adn          | in Betalning                    | R       | apporter                    | Loggar                      | Förberedd vi             | årdbegäran(2018-08-2 |
|                                    | ±<br>10<br>10<br>10<br>10<br>10<br>10<br>10<br>10<br>10<br>10<br>10<br>10<br>10 | P2486                                                                                                    | 19 900527-5848                                                | Olivia Oliviason                                                                                                    | 2020-12-08<br>B2850        | Prel 2020-12-18 2020-12<br>Plan utskr klar Vårdbe     | -08 2020-12-08   | 2020-12-08                      | 5                        |                                 |         |                             |                             |                          |                      |
|                                    | ₫ 🖓                                                                             | M2134                                                                                                    | 19 660518-3398                                                | Anders Skar                                                                                                    | Ärende                     | Vårdbegäran                                           | Inskrivning      | Planering                       | Utskrivningsklar         | Utskrivning                     | Avbrott | Medd                        | /ård/omsorg                 | Admin medd.              | Checklista           |
| Logga ut Inkorg(28) M              | leddelanden Över                                                                | sikt Patient admin Betalnin                                                                              | g Rapporter Loggar Förberedd                                  | vårdbegäran SIP Länkar Hjälp                                                                                                    | Sjukhus                    |                                                       |                  | Primärv                         | ård                      |                                 | Ð       | Kommun                      |                             |                          | Ð                    |
| Q Ärendenummer:                    | Personnummer:                                                                   | Avslutade     Aktuella                                                                                   | Enhet:*<br>Skövde kontaktpunkt INKORG                         | Från datum:*         Till datum:*         Sorte           ▼         2018-09-01         ▼         2018-10-01         ▼         Åren | KS Avdelning               | 3                                                     |                  | Närhäls                         | an Kongahälla vårdcentra | I                               | Θ       | Kungälvs Kor                | mmun Biståndse              | nheten INKORG            | Θ                    |
| 19 900527-5848<br>Olivia Oliviason | 2018-09-28 20<br>P2495 1                                                        | Båda           18-09-25         2018-09-28         201           nskrivning         Planering         In | 8-09-28 2018-09-28 2018<br>fo vid utskr. Utskrivningsklar Uts | -09-28<br>Krivning                                                                                                    | Planering                  | Redigera<br>Aktuell version: 2                        | Spara<br>• Up    | SparaSänd<br>opdaterad: 2020-12 | -08 10:40                | ttera Felsänt                   | Ar      | ıv. spår<br>I, Kungälvs Kom | Utskrift<br>Imun Biståndsen | Makulera<br>heten INKORG | Svara                |
| 19 420608-9205<br>Olof Svensson    | 2018-09-17 20<br>P2488 P                                                        | 18-09-21 2018-09-17<br>Tan utskr.klar Vårdbegäran                                                        | 2018-09-18 2018-09-17 2018-09<br>Planering Inskrivning Info v | 0-17 Makulerad 2018-09-17: Makulerad<br>id utskr. Utskrivningsklar Avbrott Adm medd.                                               | Patient                    | Ansvar                                                |                  |                                 |                          |                                 |         |                             |                             |                          | <b>^</b>             |
| 19 900527-5848<br>Olivia Oliviason | 2018-09-14 20<br>P2484 N<br>2018-08-21 20                                       | 18-09-14<br>Aedd vârd o omsorg<br>18-08-21 2018-08-                                                      | 1                                                             |                                                                                                    | 2                          | n <b>3</b> skemål,                                    | status, våre     | lförlopp oc                     | h hjälpbehov             |                                 |         |                             |                             |                          |                      |
| Pia Kaprifol                       | M2440 N                                                                         | fedd vârd o omsorg Planer                                                                                | ing                                                           |                                                                                                    | Inskrivr                   | ningsdatum: 2020-12-08                                |                  |                                 |                          |                                 |         |                             |                             |                          |                      |
|                                    | 2018-08-21 20                                                                   | 18.08.71                                                                                                 |                                                               |                                                                                                    | <b>Inskriv</b><br>Svår hos | ningsorsak/Kontaktorsa<br>sta och andnöd              | k:               |                                 |                          | Ansvarig läkare:<br>De Karlsson |         |                             |                             |                          |                      |
|                                    |                                                                                 |                                                                                                    |                                                               |                                                                                                    | Behov a<br>Måste få        | av vård och omsorg efter<br>å sova                    | r denna vårdkont | akt enligt patien               | ten själv                |                                 |         |                             |                             |                          |                      |
|                                    |                                                                                 |                                                                                                    |                                                               |                                                                                                    | Behov a<br>Trygghet        | av vård och omsorg efter<br>t i hemmet, stöd behövs   | r denna vårdkont | akt enligt närstå               | ende                     |                                 |         |                             |                             |                          |                      |
|                                    |                                                                                 |                                                                                                    |                                                               |                                                                                                    | Behov a<br>Andnings        | <b>av vård och omsorg efte</b> r<br>shjälp, inhalator | r denna vårdkont | akt enligt vårdpe               | ersonalen                |                                 |         |                             |                             |                          |                      |

- 1. Klicka på ärendet i Inkorg (alt. i Översikt, se lathund Generell) för att få upp meddelandet Planering
- 2. Information rörande den enskilde och dennes nuvarande status finns att läsa under fliken Patient
- 3. Information rörande ansvarsfördelning mellan de som planerar finns att läsa under fliken Ansvar
- 4. Kvittera
- 5. Planering förblir gul i procesståget under hela ärenden för markera att planering pågår under hela vårdtiden, från Inskrivning till Utskrivning

### Planering - Patient

|                                                                                                    | SAMISA 7 19 420608-9205 Olof Svensson                                                                                                    |
|----------------------------------------------------------------------------------------------------|----------------------------------------------------------------------------------------------------|
|                                                                                                    | Logga ut Inkorg(14) Meddelanden Översikt Patient admin Betalning Rapporter Loggar Förber                                                                                                    |
| SAMSA 👌 19 420608-9205 Olof Svensson                                                                                                    | 2020-12-08         Prel 2020-12-25         2020-12-08         2020-12-08           R2851         Plan utskr.klar         Vårdbegåran         Inskrivning         Planering                                                                                                    |
| Logga ut Inkorg(14) Meddelanden Översikt Patient admin Betalning Rapporter Loggar Förber                                                                                                    | Ärende         Vårdbegäran         Inskrivning         Planering         Utskrivningsklar         Utskrivning         Avbrott         Medd vård/omsorg         Admin medd.         Checklista                                                                                                    |
| 2020-12-08 Prel 2020-12-25 2020-12-08 2020-12-08 2020-12-08 Plan utskr.klar Vårdbegäran Inskrivning Planering Ärende Vårdbegäran Inskrivning Planering Utskrivning Aubrott Medd vård/omsorg Admin medd. Checklista | Sjukhus     Image: Sjukhus       KS Avdelning 3     Image: Start Start Star |
| Siukhus Primärvård P                                                                                                    | Närhälsan Kongahälla rehabmottagning 🔨 🔿                                                                                                    |
| KS Avdelning 3 O Närhälsan Kongahälla vårdcentral INKORG KKORG                                                                                                    | Avbryt         Redigera         Spara         SparaSand         Omsand         Kvittera         Felsint         Anv. spår         Utskrift         Makulera         Svara           Planering         Aktuell version: 1         +         Uppdaterad: 2020-12-08 11:20         Status: Skickad         Skapad av: Ingrid Svensson, KS Avdelning 3                                                                                                    |
| Aubort Berlinera Snara Snara Snara Wittera Felcknt Anv snår Utterrift Makulera Svara                                                                                                    | ·                                                                                                    |
| Planering Uppdaterad: 2020-12-08 11:20 Status: Skickad Skapad av: Ingrid Svensson, KS Avdelning 3                                                                                                    | Planerade och utförda rehabiliterings-/habiliteringsätgärder vid denna värdkontakt:                                                                                                    |
| Patient Ansvar                                                                                                    | Bedömt behov av rehabiliterings-/habiliteringsåtgärder, bostadsanpassning och hjälpmedel efter denna vårdkontakt:                                                                                                    |
| Patientens önskemål, status, vårdförlopp och hjälpbehov<br>Inskrivningsdatum: 2020-12-08<br>Inskrivningsorsak/kontaktorsak: Ansvarig läkare:                                                                       | Häisotilistånd:                                                                                                    |
| svar nosta Ur Kansson<br>Behov av vård och omsorg efter denna vårdkontakt enligt patienten själv<br>Kan inte sova                                                                                                  |                                                                                                    |
|                                                                                                    | Aktivitet och funktion                                                                                                    |
|                                                                                                    | Bedómning gjordes:                                                                                                    |
|                                                                                                    | Bedömd nedsättning Har inte Ingen Lätt Måttlig Svår Total Kommentar<br>bedömts nedsättning nedsättning nedsättning nedsättning nedsättning<br>0-4% 5-24% 25-49% 50-95% 96-100%                                                                                                    |
|                                                                                                    | Lärande och att tillämpa kunskap:                                                                                                    |

Planering – Patient är ett gemensamt dokument för sjukhus, kommun och primärvård som uppdateras om behov finns under vårdtillfället. Läkaren är ansvarig för innehållet men sjuksköterskan/arbetsterapeut/fysioterapeut skriver på uppdrag av läkaren.

- 1. Klicka på Redigera för att skriva i Planering
- 2. Fyll i Bedömt behov av rehabiliterings-/habiliteringsåtgärder, bostadsanpassning och hjälpmedel efter denna vårdkontakt

(forts. sida 9)

### Planering - Patient

| Aktivitet och funktion            |                     |                              | $\frown$                     |                                  |                               |                                 |           | SAMSA 👌 19 420608-9205 Olof Svensson                                                                                                    |
|-----------------------------------|---------------------|------------------------------|------------------------------|----------------------------------|-------------------------------|---------------------------------|-----------|----------------------------------------------------------------------------------------------------|
| Bedömning gjordes:                |                     | *                            | <b>6</b>                     |                                  |                               |                                 |           | Logga ut Inkorg(14) Meddelanden Översikt Patient admin Betalning Rapporter Loggar Förber                                                                                                    |
| Bedömd nechättning                | Har inte<br>bedömts | Ingen<br>nedsättning<br>0-4% | Latt<br>neduättning<br>5-24% | Mättlig<br>nedsättning<br>25-49% | Svir<br>nedsättning<br>50-95% | Total<br>nechättning<br>96-100% | Kommentar | 2020-12-08         Prel 2020-12-25         2020-12-08         2020-12-08         2020-12-08           R2851         Plan utskr.klar         Vårdbegäran         Inskrivning         Planering |
| Lärande och att tillämpa kunskap: | •                   | 0                            | 0                            | 0                                | 0                             | 0                               |           | Ärende         Vårdbegäran         Inskrivning         Planering         Utskrivningsklar         Utskrivning         Avbrott         Medd vård/omsorg         Admin medd.         Checklista |
| Kommunikation:                    | •                   | 0                            | 0                            | 0                                | 0                             | 0                               |           | - Sjukhus 🕀 Primärvård 🕀 Kommun 🕀                                                                                                    |
| Förflyttning                      |                     |                              |                              |                                  |                               |                                 |           | KS Avdelning 3                                                                                                    |
| Att ändra kroppsställning:        |                     | 0                            | 0                            | 0                                | 0                             | 0                               |           | Närhälsan Kongahälla rehabmottagning 🔨 🔿                                                                                                    |
| Att bibehålla en kroppsstallning: | ۲                   | 0                            | 0                            | 0                                | 0                             | 0                               |           | Avbryt Redigera Spara Spara Omsänd Kvittera Felsänt Anv. spår Utskrift Makulera Svara<br>Planering Aktuell version: 1                                                                         |
| Att gik                           | ۲                   | 0                            | 0                            | 0                                | 0                             | 0                               |           |                                                                                                    |
| Personlig vård                    |                     |                              |                              | 5                                |                               |                                 |           | Planerade och utförda rehabiliterings-/habiliteringsåtgärder vid denna vårdkontakt:                                                                                                    |
| Att tvätta sig:                   | ۲                   | 0                            | 0                            |                                  | 0                             | 0                               |           |                                                                                                    |
| Att sköta toalettbesök:           | ۲                   | 0                            | 0                            | 0                                | 0                             | 0                               |           | Padāmt babau su rabskiltarinar (kskiltarinar itaš rdar, kartadropozrajna och kiškomadal aftar dang sužedkantski                                                                               |
| Att sköta tandhygien:             |                     | 0                            | 0                            | 0                                | 0                             | 0                               |           | decom benov av renabiliteringskrindbilteringsatigardet, obstatsanjassning och njäpnieder eller denna vardkontakt.                                                                             |
| Att kla sig:                      | $\odot$             | 0                            | 0                            | 0                                | 0                             | 0                               |           |                                                                                                    |
| Att ata:                          |                     | 0                            | 0                            | 0                                | 0                             | 0                               |           | Hälsotilstånd:                                                                                                    |
| Att dricke                        |                     | 0                            | 0                            | 0                                | 0                             | 0                               |           |                                                                                                    |
| Hemliv                            |                     |                              |                              |                                  |                               |                                 |           |                                                                                                    |
| Att skaffa varor och tjänster:    | ۲                   | 0                            | 0                            | 0                                | 0                             | 0                               |           | Aktivitet och funktion                                                                                                    |
| Att bereda måltider:              | $\odot$             | 0                            | 0                            | 0                                | 0                             | 0                               |           | Bedömning gjordes:                                                                                                    |
| Hushällsarbete:                   | ۲                   | 0                            | 0                            | 0                                | 0                             | 0                               |           | Bedömd nedsättning Har inte Ingen Lätt Måttlig Svår Total Kommentar<br>bedömts nedsättning nedsättning nedsättning nedsättning nedsättning<br>0-4% 5-24% 25-49% 50-95% 96-100%                |
|                                   |                     |                              |                              |                                  |                               |                                 |           | Lärande och att tillämpa kunskap: • • • • • • • • • • • • • • • • • • •                                                                                                    |

- 5. Fyll i aktivitet och funktion där den enskildes **nedsättning** av förmågor bedöms
- 6. Fyll i datum då bedömning gjordes
- 7. SparaSänd

### Planering-Ansvar

| SAMSA * 19 420608-9205 Olof S                                                                                           | SAMSA * 19 420608-9205 Olof Svensson                                                                                   |
|----------------------------------------------------------------------------------------------------|----------------------------------------------------------------------------------------------------|
| 2020-12-08 Peel 2020-12-25 2020-12-08 2020-12-08                                                                        | Logga ut Inkorg(14) Meddelanden Översikt Patient admin Betalning Rapporter Loggar Förben                               |
| R2851 Plan utskr.klar Vårdbegäran Inskrivning Planering                                                                 | 2020-12-08 Prel 2020-12-25 2020-12-08 2020-12-08 2020-12-08                                                            |
| Ärende         Vårdbegäran         Inskrivning         Planering         Utskrivningsklar         Utskrivning         A | R2851 Plan utskr.klar Vårdbegäran Inskrivning Planering                                                                |
| Sjukhus 🕀 Primārvård                                                                                                    | Ärende Vårdbegäran Inskrivning Planering Utskrivningsklar Utskrivning Avbrott Medd vård/omsorg Admin medd. Checklista  |
| KS Avdelning 3                                                                                                    | Sjukhus 🕀 Primärvård 🕀 Kommun 🕀                                                                                        |
| Närhälsan Kongahälla rehabmottagning                                                                                    | KS Avdelning 3     O     Närhälsan Kongahälla vårdcentral     Kungälvs Kommun Biståndsenheten<br>INKORG     O          |
| Avbryt Redigera Spara SparaSãnd Omsänd Kvittera Felsant                                                                 | Närhälsan Kongahälla rehabmottagning 🔨 🕞                                                                               |
| Planering                                                                                                    | ici Avbryt Redigera Spara SparaSänd Omsänd Kvittera Felsänt Anv. spår Utskrift Makulera Svara                          |
|                                                                                                    | Planering Aktuell version: 1 * Uppdaterad: 2020-12-08 11:20 Status: Skickad Skapad av: Ingrid Svensson, KS Avdelning 3 |
| Patient Ansvar (2)                                                                                                    |                                                                                                    |
| Verkenmheteringe ning för att tillgadaga nationtons habov och änskomå                                                   | Antal dagar som läkemedel skickas med för: 0 - 30                                                                      |
| verksammeternas plan for att tingodose patientens benov och onskema                                                     | Öppenvärden ansvarar för                                                                                               |
| Samordnad individuell plan (SIP) skall genomföras: O Ja O Nej                                                           | Planerao aliman naiso- och sjukvardsinsats efter denna vardkontakt:                                                    |
| Kommentar angående beslut om Samordnad individuell plan (SIP):                                                          |                                                                                                    |
|                                                                                                    | Planerad specialiserad hälso- och sjukvårdsinsats efter denna vårdkontakt:                                             |
| 3                                                                                                    |                                                                                                    |
| -                                                                                                    | Habilitaringen anguarar för                                                                                            |
|                                                                                                    |                                                                                                    |
|                                                                                                    | Habiliteringsinsats effer denna vardkontakt:                                                                           |
|                                                                                                    | Förskrivning av hjälpmedel:                                                                                            |
|                                                                                                    |                                                                                                    |
|                                                                                                    |                                                                                                    |

Planering - Ansvar är ett gemensamt dokument för sjukhus, kommun och primärvård. Läkaren är ansvarig för innehållet men sjuksköterskan/arbetsterapeut/fysioterapeut skriver på uppdrag av läkaren.

- 1. Klicka på Redigera
- 2. Välj fliken Ansvar
- 3. Ta del av informationen, eventuell egenvård, närståendes samt inför permission. Om Samordnad individuell planering(SIP) skall genomföras markeras detta av Fast vårdkontakt.
- 4. Fyll i under Öppenvårdens ansvarar för vad som gäller planerad allmän och specialiserad hälso- och sjukvårdsinsats, planerad rehabiliteringsinsats, förskrivning av hjälpmedel,
- 5. Fyll i vad Habiliteringen ansvarar för, längst ner på sidan
- 6. Klicka på SparaSänd

# Planering – Information från annan part

| SAMSA 👌 19 420608-9205 Olof Svens                                                                                      | on v Q                                               | <b>,</b>                            | Användare: I<br>Arbetsplats: Kungälvs Kommun Bistånd | ←<br>dsenheten I ←  |                         |
|----------------------------------------------------------------------------------------------------|------------------------------------------------------|-------------------------------------|------------------------------------------------------|---------------------|-------------------------|
| Logga ut Inkorg(20) Meddelanden Översikt Patient admin                                                                 | Betalning Rapporter Loggar Förberedd vårdi           | begäran(2018-08-22) SIP(2018-10-23) | Länkar Administration                                | Hjälp               |                         |
| 2020-12-08 Prel 2020-12-17 2020-12-08 2020-12-08 2020-12-08<br>R2849 Plan utskr.klar Vårdbegåran Inskrivning Planering |                                                      | Arendehistorik                      | Samtycke Sändlista Kontakter Möte                    | Inkorg 🔿            |                         |
| Årende         Vårdbegäran         Inskrivning         Planering         Utskrivningsklar         Utskrivning          | ning Avbrott Medd vård/omsorg Admin medd.            | Checklista Möten:* Inga reg         | gistrerade möten 🔻                                   |                     |                         |
| Sjukhus 🕑 Primärvård                                                                                                   | Kommun                                               | Nytt möte                           | Redigera mötet                                       |                     |                         |
| KS Avdelning 3   Närhälsan Kongahälla vårdcentral                                                                      | E Kungälvs Kommun Biståndsenheten INKORG             | Θ                                   | Ta bort mötet                                        |                     |                         |
| Avbryt Redigera Spara SparaSánd Omsánd Kvittera                                                                        | Felsänt Anv. spår Utskrift Makulera                  | Svara                               |                                                      |                     |                         |
| Planering Aktuell version: 2 v Uppdaterad: 2020-12-08 09:14 Status: Skickad                                            | Skapad av: I, Kungälvs Kommun Biståndsenheten INKORG |                                     |                                                      |                     |                         |
| Patient Tidigare version: 1                                                                                            |                                                      |                                     |                                                      |                     |                         |
| Patientens önskemål, status, vårdförlopp och hjälpbehov                                                                |                                                      |                                     |                                                      |                     |                         |
| Inskrivningsdatum: 2020-12-08                                                                                          |                                                      |                                     |                                                      |                     |                         |
| Inskrivningsorsak/Kontaktorsak:<br>Hosta                                                                               | yania Iškanov                                        |                                     |                                                      |                     |                         |
| Behov av vård och omsorg efter denna vårdkontakt enligt patienten själv                                                | Historik för sökordet Behov                          | / av vård och om                    | sorg efter denna vå                                  | årdkontakt enligt p | patienten själv $	imes$ |
| Behov av vård och omsorg efter denna vårdkontakt enligt närstående                                                     | Version: 2 2020-12-08 09:14:58                       | Karin Eldén                         | Kungälvs Kommun Biståndse                            | enheten INKORG      | *                       |
|                                                                                                    | Behöver något för hostan, kan inte sova              | 4                                   |                                                      |                     |                         |

- 1. Klicka på Planering i procesståget
- 2. Ändrad text sedan föregående version synliggörs som en grönfärgad rubrik
- 3. Olika versioner
- 4. Klicka på rubrik, då kommer Historiken upp vad som är ändrat och av vem.

Då annan part ändrar i meddelandet Patient eller Ansvar synliggörs detta som en grönfärgad rubrik med underliggande text vilket ger olika versioner.

### Checklista

| SAMSA * 19 270122-81                                                 | 138 Olof Svensson                                | Anvindere Larustil Sjukhus     Adversiter UTS-SJUKD Choosel and 220                                                                                                    |
|----------------------------------------------------------------------|--------------------------------------------------|----------------------------------------------------------------------------------------------------|
| Logga ut Inkorg(6) Meddelanden Översikt Patient admin Betalning      | Rapporter Loggar Förberedd vårdbegäran SIP Hjälp | SAMSA 📩 19 270122-8138 Olof Svensson 🗸 🗸 🔍                                                                                                    |
| 2018-09-16 Prei 2018-09-20 2018-09-16 2018-09-16 2018-09-16          |                                                  | Logga ut Inking/ID. Mediatenden Övenist Reserverin Bezeining Reporter Loggar Kritevedi võideagaran 50 Hälp<br>2016-06-16 eve 2016-06-02 2016-06-16 2016-06-16 2016-06-16                                                                                                    |
| Milayys Panitakitaan maximing Paneing Individual                     | (1)                                              | M1499 Per utbolker Pererry Info via utbolker.                                                                                                    |
| Arende vardbegaran inskrivning Planering into vio utskr. Utskrivning |                                                  | Arende Vilatbeglian Instrineig Planning of statz. Utskriveligatar Utskrivelig Advest Meddvilatboglian. Advest Meddvilatboglian Advest Meddvilatboglian.                                                                                                    |
| Sjukhus 🕀                                                            | Primārvārd @                                     | Ker Shahai (CC) (CC) (CC) (CC) (CC) (CC) (CC) (CC                                                                                                    |
| UTB-SU-MS Ortopedi avd 230                                           | UTB-Vårdcentralen Kållered                       | UTI UTI-320-85 Offepsie and 200 UTI-320-85 Offepsie and 200 UTI-320-85 Offensie Assessment                                                                                                    |
| Avbryt Redigera Spara SparaSánd Omsánd Kvittera Felsánt Anv.         | spår Utskrift Makulera Svara                     | Checklista Anuevono o + Uppdetecat 2018-00-16 0951 Status II parent Stapad av Lgu utb/21 Sjukhus, UTS-SU-MS Ortopedi avd 230                                                                                                    |
|                                                                      |                                                  | Checklist       Linking was and set of particular and set of particular and particular and particular and particul                                         |
|                                                                      |                                                  | resultation index upported by anterested by the body of the body of the body o |

Checklista för vad slutenvården skall uppfylla för att den enskilde skall vara klar för hemgång. Är ett gemensamt dokument för sjukhus, kommun och primärvård.

- 1. Klicka på checklista
- 2. Fyll i under Den landstingsfinanserade öppenvården, om insatser är säkrade och om nödvändig information överförts.
- 3. Klicka på SparaSänd
- 4. Om komplettering av information krävs skicka ett Administrativt meddelande om vad som saknas
- 5. Hemgångsplanering fylls i av ansvarig part, oftast kommunen

### Ta emot kallelse till SIP-möte

| S A   | Λ2Ν                 | - 📩                   |                 |                     |                                   |                      | ~ Q             | Användare                                                                                                    |
|-------|---------------------|-----------------------|-----------------|---------------------|-----------------------------------|----------------------|-----------------|----------------------------------------------------------------------------------------------------|
| Logga | ut Inkorg           | g(11) Meddelander     | n Översikt Pati | ent admin Betalning | Rapporter                         | Loggar               | Förberedd vårdt | SIPhistorik Samtycke Sändlista Kontakter Möte                                                                                                    |
| Q     | Enhet:* Närhälsan K | ongahālla vårdcentral | • Meddel        | andetyp: Alla       |                                   |                      |                 | Möten:* 2020-12-15 12.00 Distansmöte or 💌<br>Nytt SIP möte                                                                                                   |
| #     | Ärendenummer        | Personid              | PatientNamn     |                     | <ul> <li>Meddelandetyp</li> </ul> | Gäller               | Att göra        | Mötesdag: 2020-12-15         Starttid: 12.00         Stopptid: Ej angivet           Mötesform: Distansmöte online         Mötesplats: På Stora sjukhuset råk |
| ₫ \?  | SIP100404           | 19 100114-9812        | Ingrid Dorlo    |                     | SIP                               | Mötesbokning         |                 | Länk till videomöte: https://meet.vgregion.se/tk.samsa.03/QNB68DUZ?sl=1                                                                                      |
| ₫ ₽   | SIP100403           | 19 500812-1856        | Iris Svanberg   |                     | SIP                               | Fast vårdkontak      | t Notifierin    | in Telefonnummer: +46104411900 Konferensid: 5529327 (5)                                                                                                    |
|       |                     |                       |                 |                     |                                   |                      |                 | Hur ska rehab träningen gå till<br>Kommentar:<br>Parfymfri avdelning                                                                                         |
| 1     | . Kallels           | se till SIP-m         | ıöte syns som   | en Mötesbol         | kning för S                       | SIP i Ink            | orgen           | Nytt möte     Redigera mötet       Skriv ut möte     Ta bort mötet                                                                                           |
| 2     | . Klicka            | på raden i            | inkorgen och    | fliken Möte f       |                                   | 6<br>∠⊕ <sup>™</sup> |                 |                                                                                                    |
| 3     | . Mötet             | s innehåll f          | finns beskrivet |                     |                                   |                      |                 | Person: Anna Jansson Organisation: avd 45<br>Relation: Fast vårdkontakt Part: PV-privat                                                                      |
| 4     | . Deltag            | gare som fö           | örväntas delta  | står listade        |                                   |                      |                 | Mötesform: Fysiskt möte Deltog:                                                                                                    |
| _     |                     |                       |                 |                     | <b>~</b> • • • •                  |                      |                 |                                                                                                    |

- 5. För deltagande i videomöte, klicka på knappen Gå till videomötet
- 6. Efter SIP möte skriver/redigerar deltagare från sjukhuset sitt namn

För specialistmottagning på sjukhus se lathund för SIP.

### Synpunkter och påpekande på denna Lathund

skickas till info.samsa@vgregion.se

2020-06-05 Regional arbetsgrupp Samordnad hälsa, vård och omsorg – Version 2.0